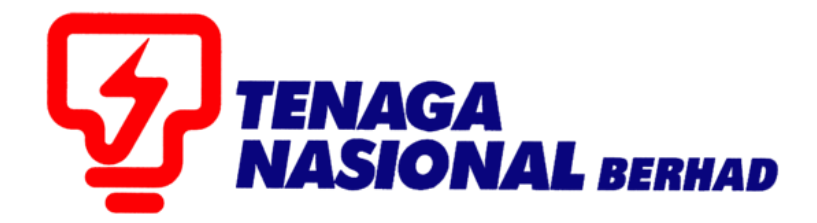

# USER MANUALS (SUPPLIER) RETENTION SUM

## SUPPLIER RELATIONSHIP MANAGEMENT SUPPLY CHAIN MANAGEMENT SYSTEM (SCMS)

PREPARED BY:

SUPPLY CHAIN MANAGEMENT SYSTEM (SCMS) ICT TNB GLOBAL BUSINESS SOLUTION

| PROCESS | : | RETENTION SUM    |
|---------|---|------------------|
| ROLE    | • | TNB SUS SUPPLIER |

#### **Retention Sum PO**

This refers to POs that are tied to specific Retention Sum Code that will be applicable during payment.

#### 1.1. Log in to SUS Portal using ID and Password

| TNB Supply Chain Management System                                                                                                    | $\land \land \land \land$                                                                                                    |
|----------------------------------------------------------------------------------------------------|----------------------------------------------------------------------------------------------------|
| PENGUMUMAN                                                                                                    |                                                                                                    |
| 1. AKTIVITI PENYELENGGARAAN TNE SUPPLY CHAIN MANAGEMENT SYSTEM (SCMS).<br>Untuk makluman, sistem TNB Supply Chain Management System akan mengalami gangguan<br>disebabkan oleh kerja-keriya penyelenggaraan pada tarihi di ani waktu berikut.<br>Tarihih / Masa ahai - i umaat, 14 Februari 2020, 8.01 malam<br>Tarihih / Masa ahai - i zhawai 19 Februari 2020, 8.01 malam<br>Tarihih / Masa ahai - i zhawai 19 Februari 2020, 11.59 malam                                                                                                    | Login ID<br>Password                                                                                                    |
| Segala kesulitan amatlah dikesali. Terima kasih                                                                                                    | Login                                                                                                    |
| We wish to inform that the TNB Supply Chain Management System will be temporarily<br>interrupted for maintenance activities. The interruption will be on.         Start Date/time       : Friday. 14th February 2020, 08.01 pm<br>End bar/time         Duration       : SDays         Vie apologize for any inconvenience caused. Thank You<br>2 KELEWATAN PROSES FENDATIONAL PEMBERAL BERKATAN SUIL KKM<br>Utimik madiuman, proses pendafaran ; pembaharuan suji pembekal. TNB yang melibatan Sijil Kementerian<br>Kewangam Malayais (KKM), adan mengalami Lelevatan berbickal. TNB yang melibatan Sijil Kementerian<br>KKM. Segala kesulutan yang timbul amatlah dikeali.         3. PENVIRAN KILAN TENDER DALAM AKHABAR BERTATAN BANK LAN TARA STAR. | Reset Password  Plasse enter the same Login ID and registered e-mail address with TN.  Plasse use the temporary password sent to your e-mail to change with new password.  This is TNB information. Any modification, copying, neproduction, republication, jupidenty, possing, transmission or distribution, in any manner, of the aad information on the website, including text, graphola, code and/or software without permission in writing is prohibited. |
| pengkianan tender dalam akhbar berjalan dengan lancar, Jabatan Procurement Shared Services, TGBS akan                                                                                                    |                                                                                                    |
| menyiarkan ikian tender dalam akhbar benkut mulai 15 Oktober 2019.                                                                                                    |                                                                                                    |
| Radin tencer Akricat                                                                                                    |                                                                                                    |
| Uarrasa menegara Uerra Francia<br>Bahasa Inoparia Tha Star                                                                                                    |                                                                                                    |
| Terima Kasih                                                                                                    |                                                                                                    |

- 2.1. Click on tab **Purchase Orders** to display the list of *e-PO*.
- 2.2. Click on Purchase Order Number for the *e-PO* number as stated in the e-mail received.

| <u>ک</u>    | aga<br>Ronal                  |                 | 2.1           |                     |                           |                                      | Search:   | ٩                                 |
|-------------|-------------------------------|-----------------|---------------|---------------------|---------------------------|--------------------------------------|-----------|-----------------------------------|
| <b>4</b> Ba | ck Forward ▶ History Favorite |                 | 2.1           | /                   |                           |                                      |           | Welcome: Mr. Supplier 15 YSR Trai |
|             | e e                           |                 | E             | D                   | E                         | E                                    |           |                                   |
| Adm         | ninistration RFx and Auctions | Purchase Orders | Goods Receipt | Service Entry Sheet | Invoices and Credit Memos | Maintain Certificates / Supplier Det | ails      |                                   |
| All         | New Changed In Proc           | ss Confirmed    |               |                     |                           |                                      |           |                                   |
| Purcha      | se Orders > All               |                 |               |                     |                           |                                      |           | Full Screen                       |
| 1           | ist of Purchase Orders        |                 |               |                     |                           |                                      |           |                                   |
| Lie         | at of Burchase Orders         |                 |               |                     |                           |                                      |           |                                   |
|             | Print                         |                 |               |                     |                           |                                      |           |                                   |
| \$          | Purchase Order No             | Document Number | Docu          | ment Name           | Document                  | Date Total Value                     | Status    | PO Overall Weightage %            |
|             | 0020039757                    | 70006318        | PO            |                     | 21.01.2020                | 50,100.00 MYR                        | Confirmed |                                   |
|             | 0020039756                    | 70006317        | PO            |                     | 21.01.2020                | 25,000.00 MYR                        | Confirmed |                                   |
|             | 0020039754                    | 70006315        | PO            |                     | 20.01.2020                | 5,000.00 MYR                         | Confirmed |                                   |
|             | 0020039713                    | 70006296        | PO            |                     | 09.01.2020                | 10,000.00 MYR                        | Confirmed |                                   |
| 1           | 0020039712                    | 70006295        | PO            |                     | 08.01.2020                | 14,000.00 MYR                        | Confirmed |                                   |
|             | 0020039093                    | 70006286        | PO            |                     | 28.12.2019                | 14,000.00 MYR                        | Confirmed |                                   |
|             | 0020039678                    | 70006279        | PO            |                     | 22.12.2019                | 5,000.00 MYR                         | New       |                                   |
|             | 0020039677                    | 70006278        | PO            |                     | 22.12.2019                | 1,410.00 MYR                         | Confirmed |                                   |
|             | 0020039670                    | 70006273        | PO            |                     | 19.12.2019                | 5,600.00 MYR                         | Confirmed |                                   |
|             | 0020039601                    | 70006217        | PO            |                     | 06.12.2019                | 2,000.00 MYR                         | Confirmed |                                   |
|             | 0020030500                    | 70006216        | PO            |                     | 05 12 2010                | 2 500 00 MVP                         | Confirmed |                                   |

3.1. *Display Purchase Order* screen displayed. Click on button - **Print**.

| TENAGA                                                                                                    |                 |                     |                           |      |  |
|----------------------------------------------------------------------------------------------------|-----------------|---------------------|---------------------------|------|--|
|                                                                                                    |                 |                     |                           |      |  |
| Back Forward Filstory Favorites                                                                               |                 |                     |                           |      |  |
|                                                                                                    |                 |                     | E                         |      |  |
| Administration RFx and Auctions Purchas                                                                       | Goods Receipt   | Service Entry Sheet | Invoices and Credit Memos | Mair |  |
| All New Changed In Process Confirm                                                                            | med             |                     |                           |      |  |
| Purchase Orders > All                                                                                         |                 |                     |                           |      |  |
| Purchase Order: 0020039712<br>Create/Initiate SE Display History Display<br>General Information<br>Basic Data | / Document Flow |                     |                           |      |  |
| Purchase Order No:                                                                                            | 0020039712      |                     |                           |      |  |
| Document Number:                                                                                              | 70006295        |                     |                           |      |  |
| Document Name:                                                                                                | PO              |                     |                           |      |  |
| Document Date:                                                                                                |                 |                     |                           |      |  |
| Status: Confirmed                                                                                             |                 |                     |                           |      |  |
| Follow-On Documents:                                                                                          |                 |                     |                           |      |  |
| •                                                                                                    |                 |                     |                           |      |  |

3.2 If below screen prompted, click on button - Open.

| ▲ Back Forward ► History Favo | orites                   |               |                     |                           |          |  |  |
|-------------------------------|--------------------------|---------------|---------------------|---------------------------|----------|--|--|
| E E                           |                          |               |                     | E                         |          |  |  |
| Administration RFx and Aucti  | ons Purchase Orders      | Goods Receipt | Service Entry Sheet | Invoices and Credit Memos | Maintair |  |  |
| All New Changed In P          | rocess Confirmed         |               |                     |                           |          |  |  |
| Purchase Orders > All         |                          |               |                     |                           |          |  |  |
| List of Purchase Orders >     | Display Purchase Order   |               |                     |                           |          |  |  |
| Burchass Order: 002002071     | <b>a</b>                 |               |                     |                           |          |  |  |
|                               | Z                        |               |                     |                           |          |  |  |
| Create/Initiate SE Display P  | listory Display Documen  |               |                     |                           |          |  |  |
| General Information           |                          |               |                     |                           |          |  |  |
| Basic Data                    |                          |               |                     |                           |          |  |  |
| Purchase Order No:            | 002003                   | 39712         |                     |                           |          |  |  |
| Document Number:              | 700062                   | 295           |                     |                           |          |  |  |
| Document Name:                | PO                       |               |                     |                           |          |  |  |
| Document Date:                | 08.01.2                  | 2020          |                     |                           |          |  |  |
| Status:                       | Confirm                  | <u>ne 3.2</u> |                     |                           |          |  |  |
| Follow-On Documents:          | Onen                     | 0.2           |                     |                           |          |  |  |
| + =                           | Always open files of thi | is turns      |                     |                           |          |  |  |
|                               | Always open lifes of th  | is type       |                     |                           |          |  |  |
|                               | Show in folder           |               |                     |                           |          |  |  |
|                               | Cancel                   |               |                     |                           |          |  |  |
|                               | Cancer                   |               |                     |                           |          |  |  |
| susdoc (17).zip               | ~                        |               |                     |                           |          |  |  |
|                               |                          |               |                     |                           |          |  |  |

Copy of **Purchase Order** will be displayed as below and can be print as usual. Terms of payment showing that the PO has Retention Sum

|                                                                                                    | Purchase C                                                                                                    | Order                                                                                     |
|----------------------------------------------------------------------------------------------------|----------------------------------------------------------------------------------------------------|-------------------------------------------------------------------------------------------|
| Supplier Training 15<br>jalan abc<br>20300 Rawang<br>SELAN<br>Billing address<br>Pengurus Besar (Kewangan)<br>TNB Bahagian Pembahagian,<br>Aras 14 & 15, Wisma TNB,<br>No. 19, Jalan Timur,<br>46200 P.J., Selangor D.E. | Information<br>PROJECT/ORDER/<br>COST CENTER NO:<br>Description:<br>& Am<br>Order No.(SUS/ERMS):<br>Version:<br>Date:<br>Contract No:<br>Contract No:<br>Contact person:<br>Telephone / Ext:<br>Fax:<br>E-mail: | C600000<br>(N.P. Perkhid Pengguna)-Unit Pentad<br>70006295 /0020039712<br>1<br>08.01.2020 |
| Ship-to address<br>TNB Distribution Division<br>Please enter your adress here!<br>46200 KUALA LUMPUR<br>MALAYSIA                                                                                                    |                                                                                                    | Page 1 / 4                                                                                |

#### **Retention Sum Invoice**

### Note: Supplier need to create/submit e-invoice prior for retention sum invoice to be reviewed.

1.1. Log in to SUS Portal using ID and Password

|                                                                                                    | PENGUMUMAN                                                                                                    | TENAGA                                                                                                    |
|----------------------------------------------------------------------------------------------------|----------------------------------------------------------------------------------------------------|----------------------------------------------------------------------------------------------------|
| A A A A A A A A A A A A A A A A A A A                                                              |                                                                                                    | NASIONAL                                                                                                    |
| KTIVITI PENYELENGGARAAN TNB SUPPLY CHA                                                             | IN MANAGEMENT SYSTEM (SCMS).                                                                                                    |                                                                                                    |
| isebabkan oleh kerja-kerja penyelenggaraan p                                                       | iagement system akan mengalahn gangguan<br>ida tarikh dan waktu berikut:                                                          | Login ID                                                                                                    |
| Tarikh/ Masa mula : Jumaat, 14 Feb                                                                 | ruari 2020, 8.01 malam                                                                                                    |                                                                                                    |
| Tarikh / Masa akhir : Rabu, 19 Febru<br>Tempoh : <mark>5 Hari</mark>                               | ari 2020, 11.59 malam                                                                                                    | Password                                                                                                    |
| Segala kesulitan amatlah dikesali. Terima kasih                                                    |                                                                                                    |                                                                                                    |
|                                                                                                    | 7                                                                                                    | Login                                                                                                    |
| We wish to inform that the TNB Supply Chain M<br>nterrupted for maintenance activities. The interr | anagement System will be temporarily uption will be on:                                                                           | Reset Password                                                                                                    |
| Start Date/ time : Friday, 14th Febr                                                               | uary 2020, 08.01 pm                                                                                                    | * Please apter the same Logis ID and maintened a mail address with                                                                                                    |
| End Date/ time : Wednesday, 19"<br>Duration : 5 Days                                               | February 2020, 11.59 pm                                                                                                    | TNB.                                                                                                    |
| We apologize for any inconvenience caused. Th                                                      | ank You                                                                                                    | * Please use the temporary password sent to your e-mail to change with new password                                                                                                    |
| ELEWATAN PROSES PENDAFTARAN/PEMBAHA                                                                | RUAN PEMBEKAL BERKAITAN SIJIL KKM.                                                                                                | which there passanded.                                                                                                    |
| ewangan Malaysia ( KKM ) akan mengalami ke<br>KM. Segala kesulitan yang timbul amatlah dike        | uan sin penicekan i to yang inenoanan sin Kenenerian<br>Iewatan berikutan terdapat isu berkaitan akses sistem ePerolehan<br>sali. | <ul> <li>This is TNB information. Any modification, copying, reproduction,<br/>republication, uploading, posting, transmission or distribution, in any<br/>manner, of the said information on the website, including text, graphics,<br/>code and/or software without permission in writing is prohibited.</li> </ul> |
| ENYIARAN IKLAN TENDER DALAM AKHBAR BE                                                              | RITA HARIAN DAN THE STAR.                                                                                                    |                                                                                                    |
| anjutan daripada penamatan operasi akhbar Uf                                                       | usan Malaysia (Mediamony Sdn Bhd) dan bagi memastikan proses                                                                      |                                                                                                    |
| engiklanan tender dalam aktibar berjalan denga                                                     | n lancar, Jabatan Procurement Shared Services, TGBS akan                                                                          |                                                                                                    |
| enylarkan ikian tender dalam aktibar berikut mi                                                    |                                                                                                    |                                                                                                    |
| Iklan Tender                                                                                       | Akhbar                                                                                                    |                                                                                                    |
| Bahasa Malaysia                                                                                    | Berita Harian                                                                                                    |                                                                                                    |
| Bahasa Inggeris                                                                                    | The Star                                                                                                    |                                                                                                    |

- 2.1. Click on tab Purchase Orders to display the list of *e-PO*.
- 2.2. Click on **Document Number** for the *e-PO* number as stated in the e-mail received.

|        | ck Forward k History Favoritas                         | 2                  | 2.1                               |                           |                                          | Search:   | Q → L                  |
|--------|--------------------------------------------------------|--------------------|-----------------------------------|---------------------------|------------------------------------------|-----------|------------------------|
| Adm    | inistration RFx and Auctions<br>New Changed In Process | Purchase Orders Go | Doods Receipt Service Entry Sheet | Invoices and Credit Memos | Maintain Certificates / Supplier Details |           |                        |
| Purcha | se Orders > All                                        |                    |                                   |                           |                                          |           | Full Screen Opti       |
| Li     | st of Purchase Orders                                  |                    |                                   |                           |                                          |           |                        |
| Lis    | t of Purchase Orders                                   |                    |                                   |                           |                                          |           |                        |
| -      | Print                                                  |                    |                                   |                           |                                          |           |                        |
| ъ      | Purchase Order No                                      | Document Number    | Document Name                     | Document Da               | ate Total Value S                        | Status    | PO Overall Weightage % |
|        | 0020039757                                             | 70006318           | PO                                | 21.01.2020                | 50,100.00 MYR 0                          | Confirmed |                        |
|        | 0020039756                                             | 70006317           | PO                                | 21.01.2020                | 25,000.00 MYR 0                          | Confirmed |                        |
|        | 0020039754                                             | 315                | PO                                | 20.01.2020                | 5,000.00 MYR 0                           | Confirmed |                        |
|        | 0020039713 2                                           | <mark>2</mark> 96  | PO                                | 09.01.2020                | 10,000.00 MYR 0                          | Confirmed |                        |
|        | 0020039712                                             | J6295              | PO                                | 08.01.2020                | 14,000.00 MYR 0                          | Confirmed |                        |
|        | 0020039693                                             | 70006286           | PO                                | 28.12.2019                | 14,000.00 MYR 0                          | Confirmed |                        |
|        | 0020039678                                             | 70006279           | PO                                | 22.12.2019                | 5,000.00 MYR                             | lew       |                        |
|        | 0020039677                                             | 70006278           | PO                                | 22.12.2019                | 1,410.00 MYR 0                           | Confirmed |                        |
|        | 0020039670                                             | 70006273           | PO                                | 19.12.2019                | 5,600.00 MYR 0                           | Confirmed |                        |
|        | 0020039601                                             | 70006217           | PO                                | 06.12.2019                | 2,000.00 MYR 0                           | Confirmed |                        |

3.1. *Display Purchase Order* screen displayed. Click on button – **Document Flow**.

|                                                  |                                                                                                    |                 |               |                      |                           |                                          |                          | _         |
|--------------------------------------------------|----------------------------------------------------------------------------------------------------|-----------------|---------------|----------------------|---------------------------|------------------------------------------|--------------------------|-----------|
| TENAGA                                           |                                                                                                    |                 |               |                      |                           |                                          | Search:                  | ٩         |
| Back Forward                                     | History Favorites                                                                                                    |                 |               |                      |                           |                                          | Welcome: Mr. Supplier 15 | YSR Trair |
| Administration                                   | E Auctions                                                                                                    | Purchase Orders | Conds Receipt | Service Entry Sheet  | Invoices and Credit Memos | Maintain Cartificates / Sumplier Datails |                          |           |
|                                                  | Changed In Drasses                                                                                                    | Confirmed       | Goods Neccipi | Corvice Entry Criect | Involces and orealt memos | Maintain Certificates / Supplier Details |                          |           |
| All New                                          | Changed In Process                                                                                                    | Contirmed       |               |                      |                           |                                          | E.I.I.                   | Scroon    |
| List of Purch<br>Purchase Or<br>Confirm Purchase | List of Purchase Orders > Display Purchase Order Purchase Order: 0020039712 CConfirm PO Display Histor Display Histor Display Document Flow |                 |               |                      |                           |                                          |                          |           |
| Basic Data                                       | 3                                                                                                    |                 |               |                      |                           | Terms of Payment                         |                          |           |
| Purchase C                                       | Order No:                                                                                                    | 002003          | 39712         |                      |                           | Payment in Days                          | Discount in %            |           |
| Document I                                       | Number:                                                                                                    | 700062          | 295           |                      |                           |                                          |                          |           |
| Document I                                       | Name:                                                                                                    | PO              |               |                      |                           |                                          |                          |           |
| Document I                                       | Date:                                                                                                    | 08.01.2         | 2020          |                      |                           |                                          |                          |           |

4.1. *Document Flow* screen displayed. Click on - Invoice.

| TINAGA.                                                |                                      |                         |                                          | Search:              | Q                    | Log     |
|--------------------------------------------------------|--------------------------------------|-------------------------|------------------------------------------|----------------------|----------------------|---------|
| Back Forward      History Favorites                    |                                      |                         |                                          | Welcome: Mr.         | Supplier 15 YSR Trai | ning Y  |
| Budit Formard Financial Fundation                      |                                      |                         |                                          |                      |                      |         |
|                                                        |                                      |                         |                                          |                      |                      |         |
| Administration RFx and Auctions Purchase Orders        | Goods Receipt Service Entry Sheet In | voices and Credit Memos | Maintain Certificates / Supplier Details |                      |                      |         |
| All New Changed In Process Confirmed                   |                                      |                         |                                          |                      |                      |         |
| Purchase Orders > All                                  |                                      |                         |                                          |                      | Full Screen          | Options |
| List of Purchase Orders > Display Purchase Order       | > Display Document Flow              |                         |                                          |                      |                      |         |
|                                                        | - Display Document How               |                         |                                          |                      |                      |         |
| Document Flow                                          |                                      |                         |                                          |                      | Deals to Dea         |         |
|                                                        |                                      |                         |                                          |                      | Back to Doc          | ument   |
| Document Type Document Type                            | Document Name                        |                         | Document Date                            | Status               | Total Value          |         |
| Purchase Order 7                                       | PO                                   |                         | 08.01.2020                               | In Process           | 14,000.00 MYR        |         |
| 4.1                                                    | devi                                 |                         | 08.01.2020                               | Accepted by Customer | 4,000.00 MYR         |         |
| Invoice 400pm                                          | devi                                 |                         | 08.01.2020                               | Document Sent        | 4,000.00 MYR         |         |
| Total Value is exclusive of discount / surcharge (if a | pplicable)                           |                         |                                          |                      |                      |         |

5.1. *Invoice* screen displayed. Click on button - **Print**.

| W HANDAAL                                                     |                           |                           |                                          | Search:       | ٩             |
|---------------------------------------------------------------|---------------------------|---------------------------|------------------------------------------|---------------|---------------|
| Back Forward      History Favorites                           | Welcome: Mr. Supplie      | r 15 YSR Train            |                                          |               |               |
|                                                               |                           | D                         |                                          |               |               |
| Administration RFx and Auctions Purchase Orders Goods Receipt | Service Entry Sheet       | Invoices and Credit Memos | Maintain Certificates / Supplier Details |               |               |
| All New Changed In Process Confirmed                          |                           |                           |                                          |               |               |
| Purchase Orders > All                                         |                           |                           |                                          |               | Full Screen C |
| Display Invoice: 4000007660 5.1                               | Ionii riow -> Display inv | uice                      |                                          |               |               |
| Basic Data                                                    |                           |                           | Terms of Payment                         |               |               |
| Invoice: 4000007660                                           |                           |                           | Payment in Days                          | Discount in % |               |
| Description: devi                                             |                           |                           | 0                                        | 0.000         |               |
| Document Date: 08.01.2020                                     |                           |                           | 0                                        | 0.000         |               |
| Purchanse Order No: 0020039712                                |                           |                           | 0                                        |               |               |
| Status: Document Sent                                         |                           |                           | 0                                        |               |               |
| Status (New): Accepted by Customer                            | •                         |                           |                                          |               |               |

6.1. If below screen prompted, click on button – Open.

| L                                  |                                       |                                         |                           |                                          |                                       |
|------------------------------------|---------------------------------------|-----------------------------------------|---------------------------|------------------------------------------|---------------------------------------|
| TINAGA<br>RASSONAL                 |                                       |                                         |                           |                                          | Search: Q - L                         |
|                                    | i                                     |                                         |                           |                                          | Welcome: Mr. Supplier 15 YSR Training |
| DD                                 | 100 E                                 | 3 1                                     | D                         |                                          |                                       |
| Administration RFx and Auctions    | Purchase Orders Goods                 | Receipt Service Entry Sheet             | Invoices and Credit Memos | Maintain Certificates / Supplier Details |                                       |
| All New Changed In Process         | s Confirmed                           |                                         |                           |                                          |                                       |
| Purchase Orders > All              |                                       |                                         |                           |                                          | Full Screen Opti                      |
| List of Purchase Orders > Displa   | y Purchase Order > Displa             | y Document Flow > Display In            | nvoice                    |                                          |                                       |
| Display Invoice: 4000007660        |                                       |                                         |                           |                                          |                                       |
| Set Status    Display Document Flo | ow   🕒 Print                          |                                         |                           |                                          |                                       |
|                                    |                                       |                                         |                           |                                          |                                       |
| General Information                |                                       |                                         |                           |                                          | E                                     |
| Basic Data                         |                                       |                                         |                           | Terms of Payment                         |                                       |
| Invoice:                           | 4000007660                            |                                         |                           | Payment in Days                          | Discount in %                         |
| Description:                       | devi                                  |                                         |                           | 0                                        | 0.000                                 |
| Document Date:                     | 08.01.2020                            |                                         |                           | 0                                        | 0.000                                 |
| Purchanse Order No:                | 0020039712                            |                                         |                           | 0                                        | 0.000                                 |
| Status:                            | Document Sent                         | t                                       |                           | 0                                        |                                       |
| Status (New):                      | Accepted by Cu                        | ustomer 💌                               |                           |                                          |                                       |
| Alternative Payee:                 |                                       | -                                       |                           | 6.1                                      |                                       |
| Subcontent Cradit Me Do you        | want to open or save <b>susdoc.zi</b> | p (3.99 KB) from <b>unadevsrmci01.h</b> | q.tnb.com.my?             | Open Save                                | Cancel ×                              |

Copy of *e-invoice* will be displayed as below and can be print as usual.

Tax invoice value will be minus the retention sum percent as specify in the Purchase Order terms of payment. To claim the balance amount, supplier need to send the manual invoice to TNB or contact the initiator

| 0300, Rav<br>elangor | wang                      | nvoicing Party<br>Supplier Training 15<br>alan abc |                |              | Invoice                                                      |              |                              |  |
|----------------------|---------------------------|----------------------------------------------------|----------------|--------------|--------------------------------------------------------------|--------------|------------------------------|--|
|                      | 20300, Rawang<br>Selangor |                                                    |                | Invoice Date |                                                              | 08.01.2      | 08.01.2020                   |  |
|                      |                           |                                                    |                | TNB F        | Purchase Order                                               | 002003       | 39712                        |  |
|                      |                           |                                                    | Invoice Number |              | 400000                                                       | 4000007660   |                              |  |
| No. Pr               | oduct No                  | Item Description                                   | Prod           | Type         | Quantity Pr                                                  | ice per unit | Amount (MYR)                 |  |
| 10                   |                           | PO                                                 |                | ervice       | 1 AU 4,                                                      | 000.00/0     | 4,000.00                     |  |
|                      | [                         | Less 10% Retention Sum                             | $\square$      |              |                                                              |              | 400.00                       |  |
|                      | •                         |                                                    |                |              |                                                              |              |                              |  |
|                      |                           |                                                    | -              |              | Total (Excluding SS                                          | T)           | 3,600.00                     |  |
|                      |                           |                                                    |                |              | Total (Excluding SS<br>Service Tax @ 0%<br>Total Amount Pay: | T)           | 3,600.00<br>0.00<br>3,600.00 |  |
|                      |                           |                                                    |                |              | Total (Excluding SS<br>Service Tax @ 0%<br>Total Amount Paya | T)<br>able   | 3,600.00<br>0.00<br>3,600.00 |  |

END